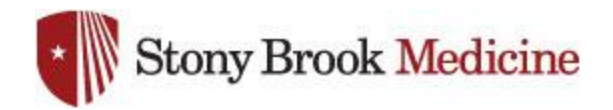

## **Connecting to WolfieNet-Secure on iPhone**

## 1. Open your Settings app, and hit Wi-Fi. Select WolfieNet-Secure:

SBUMC is no longer needed on mobile phones, as WolfieNet is now the primary wireless for employee's mobile devices.

| Settings         | Wi-Fi                |                |
|------------------|----------------------|----------------|
|                  |                      |                |
| Wi-Fi            |                      |                |
| CHOOSE A NETWORK | ς                    |                |
| DIRECT-68-HI     | P OfficeJet Pro 8720 | ) 🔒 🗢 🚺        |
| DIRECT-B6-HI     | P OfficeJet Pro 6970 | ) 🔒 ᅙ 🚺        |
| SBMED-Guest      |                      | <b>?</b> (i)   |
| WolfieNet-Sec    | cure                 | <b>₽</b> 중 (j) |
| YJD8R            |                      | ₽ 🗢 (j)        |
| Other            |                      |                |

- This login uses your NetID credentials, these are obtained from within <u>SOLAR</u>. Assistance for your NetID or SOLAR login can be obtained from West Campus support (631-632-9800). Once complete, hit Join:
- 3. You will be met with this screen, select Trust:

| Enter the password for "WolfieNet-Secure" |          |                |      |  |
|-------------------------------------------|----------|----------------|------|--|
|                                           | Cancel   | Enter Password | Join |  |
|                                           |          |                |      |  |
|                                           | Username | bramartinez    |      |  |
|                                           | Password | •••••          |      |  |
|                                           |          |                |      |  |
|                                           |          |                |      |  |

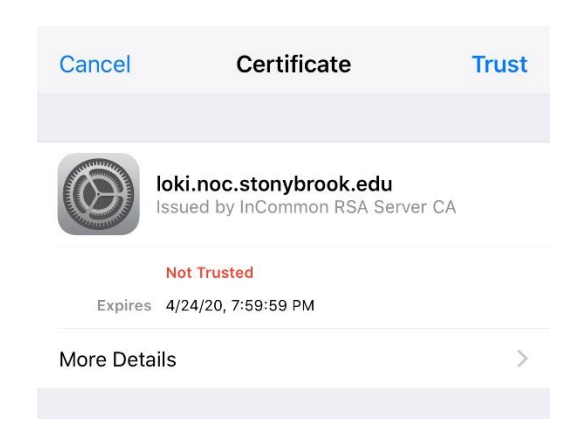